# Программа для ЭВМ «Программный комплекс адаптивного оптимального управления режимами района электрической сети (ПК АОУР РЭС)»

Руководство администратора

Листов 6

|                  | ПЭВМ «Программный комплекс адаптивного  |      |
|------------------|-----------------------------------------|------|
| Наименование ИС: | оптимального управления режимами района | Стр. |
|                  | электрической сети (ПК АОУР РЭС)»       |      |

## Содержание

| 1. | Введение                          | 2 |
|----|-----------------------------------|---|
| 2. | Установка комплекса ПК АОУР РЭС.  | 2 |
| 3. | Настройка комплекса «ПК АОУР РЭС» |   |
| 4  |                                   | 2 |
| 5  |                                   |   |
| 5. | пастронка модуля «отис – лисин»   | + |

#### 1. Введение

Настоящий документ является руководством администрирования программного комплекса адаптивного оптимального управления режимами района электрической сети (ПК АОУР РЭС). В документе содержится описание установки, настройки ПК АОУР РЭС, установки драйвера ODBC для PostgreSQL, настройки модуля OUK-Arent, позволяющего получать данные в ПК АОУР РЭС из оперативно-информационного комплекса.

Программный комплекс предназначен для оперативного управления районом электрической сети (далее РЭС) из автоматизированного рабочего места (далее АРМ) диспетчера.

ПК АОУР РЭС устанавливается на АРМ Диспетчера.

#### 2. Установка комплекса ПК АОУР РЭС.

Переписать с электронного носителя директорию CasVolEnergy в корень диска С: или в любую другую директорию.

#### 3. Настройка комплекса «ПК АОУР РЭС»

Для работы комплекса необходимо выполнить регистрацию COM – объектов модулей «ПК АОУР РЭС». Нужно запустить файл «controls\_reg.bat» из директории «CasVolEnergy» с правами администратора.

### 4. Установка драйвера ODBC для PostgreSQL

Чтобы получать телеметрическую информацию с оперативного информационного комплекса (ОИК) «СИСТЕЛ» необходимо установить драйвер ODBC для PostgeSQL.

Для установки драйвера необходимо запустить файл psqlodbc-setup.exe. На экране появится приглашение к установке драйвера (рисунок 1). Отмечаем, что ознакомлены и принимаем условия лицензионного соглашения и нажимаем кнопку «Install».

|                  | ПЭВМ «Программный комплекс адаптивного  |        |
|------------------|-----------------------------------------|--------|
| Наименование ИС: | оптимального управления режимами района | Стр. 3 |
|                  | электрической сети (ПК АОУР РЭС)»       |        |

| 😸 psqlodbc Setup 📃 🗖                                         |     |
|--------------------------------------------------------------|-----|
| esqlodbc                                                     |     |
| GNU LESSER GENERAL PUBLIC LICENSE                            |     |
| Version 2.1, February 1999                                   |     |
| Copyright (C) 1991, 1999 Free Software Foundation, Inc.      |     |
| 59 Temple Place, Suite 330, Boston, MA 02111-1307 USA        |     |
| Everyone is permitted to copy and distribute verbatim copies |     |
| of this license document, but changing it is not allowed.    |     |
|                                                              | -   |
| I agree to the license terms and condition                   | ons |
| Install <u>C</u> le                                          | ose |

Рисунок 1 - приглашение к установке драйвера.

Дождитесь, пока не завершится процесс копирования файлов (рисунок 2)

| 😾 psqlodbc Setup     |                |
|----------------------|----------------|
| Sequence psqlodbc    |                |
| Setup Progress       |                |
| Processing: psqlODBC |                |
|                      |                |
|                      |                |
|                      |                |
|                      | <u>C</u> ancel |

Рисунок 2 - процесс копирования файлов.

При завершении процесса копирования выдается сообщение об успешной установке (рисунок 3). Нажмите кнопку «Close».

|                  | ПЭВМ «Программный комплекс адаптивного  |        |
|------------------|-----------------------------------------|--------|
| Наименование ИС: | оптимального управления режимами района | Стр. 4 |
|                  | электрической сети (ПК АОУР РЭС)»       |        |

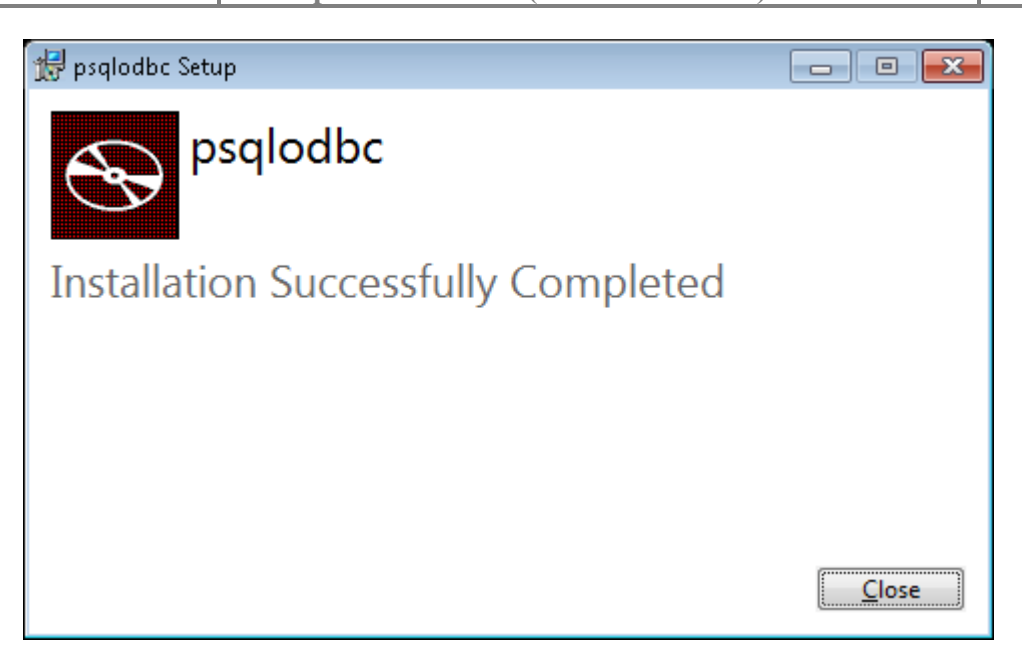

Рисунок 3 - сообщение об успешной установке драйвера.

#### 5. Настройка модуля «ОИК – Агент»

Для обеспечения доступа к БД ОИК «СИСТЕЛ» необходимо настроить

конфигурационный файл PostgreSQL «pg\_hba.conf», расположеный в директории «Data» в директории, в которую установлен сервер PostgreSQL . Открываем «pg\_hba.conf» в любом текстовом редакторе и в разделе «IPv6 local connections» добавляем строчку: host all all x.x.x.x/24 trust, где x.x.x.x - IP - адрес компьютера, с которого будет открыт доступ к серверу PostgreSQL.

По завершению редактирования файла его необходимо сохранить и перегрузить службу PostgreSQL, для этого через «ПУСК» / «Выполнить» запустим программу «Службы» (рисунок 4). В результате получаем диалоговое окно (рисунок 5).

| 📨 Выполнить      |                                                                                              |
|------------------|----------------------------------------------------------------------------------------------|
|                  | Введите имя программы, папки, документа или ресурса<br>Интернета, которые требуется открыть. |
| <u>О</u> ткрыть: | services.msc 🗸                                                                               |
|                  | ОК Отмена Обзор                                                                              |

Рисунок 4 - форма запуска «Службы».

|                  | ПЭВМ «Программный комплекс адаптивного  |        |
|------------------|-----------------------------------------|--------|
| Наименование ИС: | оптимального управления режимами района | Стр. 5 |
|                  | электрической сети (ПК АОУР РЭС)»       | 1      |

| 🔍 Службы                      |                                       |                                                    |             |           |             |                |   |
|-------------------------------|---------------------------------------|----------------------------------------------------|-------------|-----------|-------------|----------------|---|
| <u>Ф</u> айл <u>Д</u> ействие | <u>Вид С</u> правка                   |                                                    |             |           |             |                |   |
|                               | ) 🛃 🛛 📷 🕨 🔲 💷 🕨                       |                                                    |             |           |             |                |   |
| 🔍 Службы (локалы              | 🔍 Службы (локальные)                  |                                                    |             |           |             |                |   |
|                               | postgresql-x64-9.5 - PostgreSQL       | Имя                                                | Описание    | Состояние | Тип запуска | Вход от имени  | * |
|                               | Server 9.5                            | 🔍 postaresal-x64-9.5 - PostareSQL Server 9.5       | Provides re | Работает  | Автоматиче  | Сетевая служба |   |
|                               |                                       | Quality Windows Audio Video Experience             | Quality Wi  |           | Вручную     | Локальная слу  |   |
|                               | Остановить службу                     | SQL Full-text Filter Daemon Launcher (SQLEXPRESS)  | Службаза    |           | Вручную     | NT Service\MS  |   |
|                               | Перезапустить службу                  | SOL Server (MSSOLSERVER)                           | Provides st |           | Вручную     | Anashkin SV@   |   |
|                               |                                       | SOL Server (SOLEXPRESS)                            | Осуществ    |           | Вручную     | NT Service\MS  | Ξ |
|                               | 0                                     | 🔍 SQL Server Agent (MSSQLSERVER)                   | Executes jo |           | Отключена   | Сетевая служба |   |
|                               | Provides relational database storage. | 🔍 SQL Server Browser                               | Provides S  |           | Отключена   | Локальная слу  |   |
|                               |                                       | 👊 SQL Server VSS Writer                            | Provides th | Работает  | Автоматиче  | Локальная сис  |   |
|                               |                                       | 🔍 Superfetch                                       | Поддержи    | Работает  | Автоматиче  | Локальная сис  |   |
|                               |                                       | Visual Studio Analyzer RPC bridge                  |             |           | Вручную     | Локальная сис  |   |
|                               |                                       | 🔍 Windows Audio                                    | Управлен    | Работает  | Автоматиче  | Локальная слу  |   |
|                               |                                       | 🔍 Windows CardSpace                                | Это обесп   |           | Вручную     | Локальная сис  |   |
|                               |                                       | 🔅 Windows Driver Foundation - User-mode Driver Fra | Создает п   |           | Вручную     | Локальная сис  |   |
|                               |                                       | 🌼 Windows Search                                   | Индексир    | Работает  | Автоматиче  | Локальная сис  |   |
|                               |                                       | 🔍 Автонастройка WWAN                               | Эта служб   |           | Вручную     | Локальная слу  |   |
|                               |                                       | 🔍 Автономные файлы                                 | Служба ав   | Работает  | Автоматиче  | Локальная сис  |   |
|                               |                                       | 🧠 Агент SQL Server (SQLEXPRESS)                    | Выполняе    |           | Отключена   | Сетевая служба |   |
|                               |                                       | 🔍 Агент защиты сетевого доступа                    | Агент слу   |           | Вручную     | Сетевая служба |   |
|                               |                                       | 🔍 Агент политики IPsec                             | Безопасно   | Работает  | Вручную     | Сетевая служба |   |
|                               |                                       | 🧠 Адаптер производительности WMI                   | Предостав   |           | Вручную     | Локальная сис  |   |
|                               |                                       | 🧠 Адаптер прослушивателя Net.Msmq                  | Получает    |           | Отключена   | Сетевая служба | - |
| <ul> <li>■</li> </ul>         | Расширенный Стандартный/              |                                                    |             |           |             |                |   |
|                               |                                       |                                                    |             |           |             |                |   |

Рисунок 5 - диалоговое окно «Службы».

Выбираем службу «PostgeSQL Server» и нажимаем кнопку перезапустить.

После перезапуска службы необходимо выполнить настройку конфигурационной БД ОИК «СИСТЕЛ» «GredDB» и в таблицу «Computer\_Ports» (рис. 6), предназначенную для описания компьютеров работающих в системе, внести запись о компьютере, для которого будет разрешен доступ к БД ОИК.

| ASDU | 06.GredDB - dbo.C | omputer_P | orts ×         |         |       |           |        |               |               |       |               | • |
|------|-------------------|-----------|----------------|---------|-------|-----------|--------|---------------|---------------|-------|---------------|---|
|      | ComputerName      | NetPort   | GrafixPort     | Service | Regim | MessMaket | Screen | AlarmViewPort | StreamMeasure | PSTID | AnalogTimeOut | - |
| •    | ARMD              | 22850     | 22851          | тср     | NULL  | False     | 0      | 22852         | NULL          | NULL  | NULL          |   |
|      | ASDU-117          | 22770     | 22771          | тср     | NULL  | False     | 0      | 22772         | NULL          | NULL  | NULL          |   |
|      | ASDU-123          | 22790     | 22791          | тср     | NULL  | False     | 0      | 22792         | NULL          | NULL  | NULL          |   |
|      | ASDU-166          | 22640     | 22641          | тср     | NULL  | True      | 0      | 22642         | NULL          | NULL  | NULL          | - |
| N 4  | 1 для 43          |           | ▶¤   <b>()</b> |         |       |           |        |               |               |       |               |   |

Рисунок 6 - таблица «Computer\_Ports».

Для настройки модуля «ОИК – Агент» на БД ОИК «СИСТЕЛ» запустим модуль описания доступа к серверным компонентам «GredConnect.exe», расположенной в корневой директории комплекса «ПК АОУР РЭС». И в диалоговом окне (см. рисунок 7) вводим IP – адреса серверов БД ОИК «СИСТЕЛ» и наименования БД Сервера ТМ и конфигурационной БД клиента.

Наименование ИС: ПЭВМ «Программный комплекс адаптивного оптимального управления режимами района электрической сети (ПК АОУР РЭС)»

Стр. 6

|                     | Комплекс Без рез    |      |                        |            |   |     |                  |                |
|---------------------|---------------------|------|------------------------|------------|---|-----|------------------|----------------|
| сновной комплект (М | laster)             | -pon | Резервный комплект ( 5 | Slave)     |   | Cep | рвер долговремен | ных архивов    |
| Сервер ТМ           |                     |      | Сервер ТМ              |            |   | 10  | База данных      | (              |
| IP-адрес1           | 172.16.1.31         |      | IP-адрес1              |            |   | _   | 🗆 Архива         | -              |
| IP-адрес2           |                     |      | IP-адрес2              |            |   | -   | Вид СУ           | SQL Server     |
| 🗉 Базы данных       | (                   |      | 🗉 База данных          |            |   | -   | Адрес1           |                |
| 🗉 БД Сервер         | ba                  |      | 🗉 БД Сервера           | 1          |   |     | Адрес2           |                |
| Вид СУБД            | PostgreSQL          |      | Вид СУБД               | SQL Server |   |     | Имя БД           |                |
| Адрес1              | 172.16.1.31         |      | Адрес1                 |            |   |     |                  |                |
| Адрес2              |                     |      | Адрес2                 |            |   |     |                  |                |
| Имя БД              | ZerverDBsmol        |      | Имя БД                 |            |   |     |                  |                |
| 🗉 БД Клиент         | a                   |      | 🗉 БД Клиента           | -          |   |     |                  |                |
| Вид СУБД            | PostgreSQL          |      | Вид СУБД               | SQL Server | Ξ |     |                  |                |
| Адрес1              | 172.16.1.31         | =    | Адрес1                 |            |   |     |                  |                |
| Адрес2              |                     |      | Адрес2                 |            |   |     |                  |                |
| Имя БД              | GredDBsmol          |      | Имя БД                 |            |   |     |                  |                |
| 🗉 БД Архива         | 3                   |      | 🗉 БД Архива            |            |   |     |                  |                |
| Вид СУБД            | PostgreSQL          |      | Настройки              |            |   |     |                  |                |
| Адрес1              | localhost           |      | Вид СУБД               | SQL Server |   |     |                  |                |
| Адрес2              |                     |      | Адрес1                 |            |   |     |                  |                |
| Имя БД              | SystelArchive1      |      | Адрес2                 |            |   |     |                  |                |
| 🗉 Рабочая папі      | ка                  |      | Имя БД                 |            |   |     |                  | Открыть файл   |
| IP-адрес1           | 172.16.1.31         |      | 🗉 Рабочая папка        | à          |   |     |                  | COVD3HITTE KOV |
| IP-адрес2           |                     |      | IP-адрес1              |            |   |     |                  | Сохранить как  |
| Полный путь         | c:\Systel\MKS\Syste |      | IP-адрес2              |            |   |     |                  |                |

Рисунок 7 - модуль описания доступа к серверным компонентам.

Модуль настроен на прием телеметрической информации.